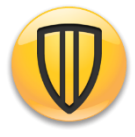

Hek

Options

23

Please follow the steps below if you are receiving a message titled **Old Virus Definition File** with a message stating, "You are receiving this message because your antivirus definitions are currently out of date."

**STEP A** 

Status Scan for Threats

> w Quarantine View Logs

> > Update.

Statu

The fold

**.** 

2

**.** 

0 🛛 🔊

0

Customize

Virus and Spyware Protection

ate Statu

Symantec.

LiveUp

12 🖿 🗑 🌜

Virus and Spyware Protection definitions are out of date

Protection definitions are out of date

tec Security components are installed on your computer

12:39 PM

5/13/2013

able for Syma

Please Note: You will need to be connected to the internet before attempting the procedure below.

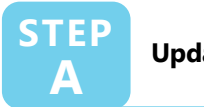

## Update Symantec Endpoint Protection

- 1. Click **white triangle icon** in the task bar notification area (near the date and time)
- Double-click gold Symantec Endpoint
  Protection shield icon from pop-up box
- Click Yes button, if prompted "Do you want to allow the following program to make changes to the computer?" (not pictured)
- 4. Click Live Update... from Status box
- 5. Click **Close** button when Live Update session is complete
- 6. Restart your computer

## Note:

- PC with Windows 7 follow Step B
- PC with Windows 8.1 and higher follow Step C

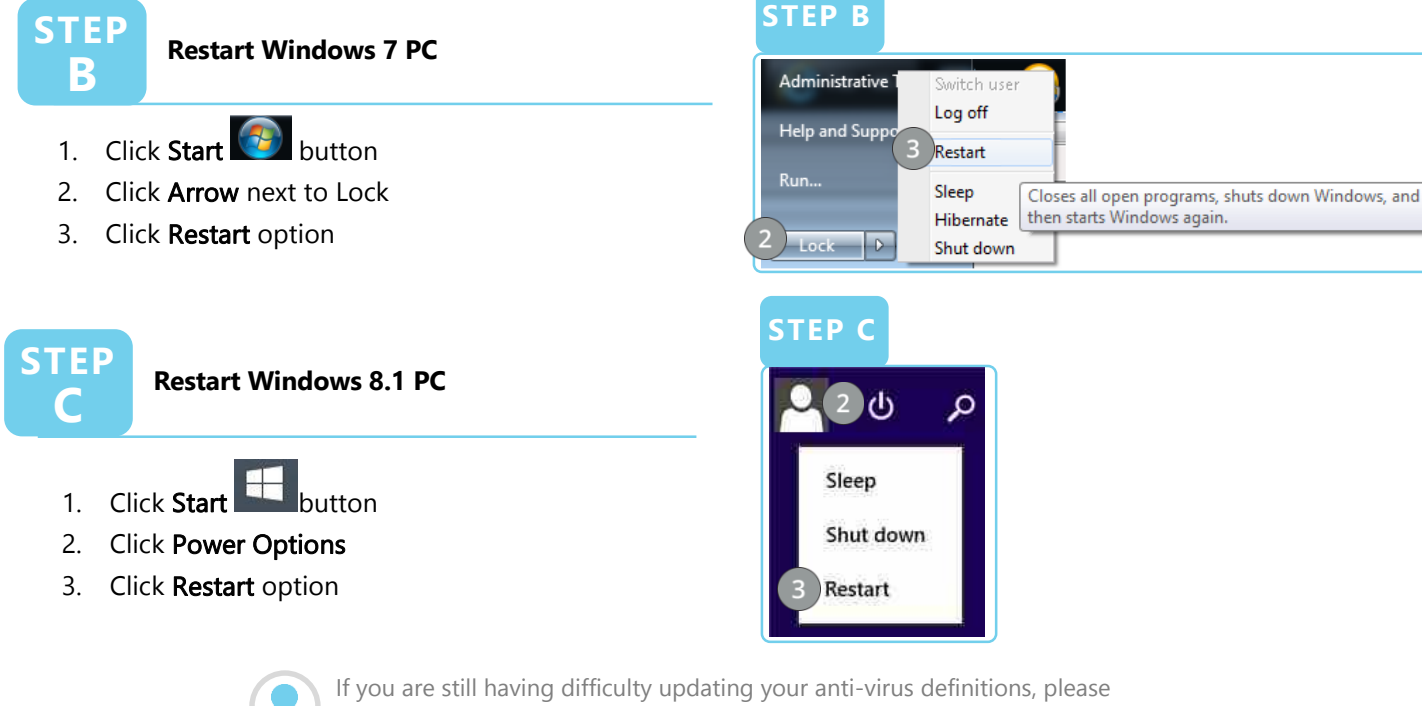

contact the Technology Service Center at 888-295-7206

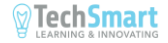